## 黑龙江省大学生创新创业训练计划项目网络 平台报送

# 操作指南

黑龙江教育厅 2022年6月

### 目录

| 一、目的                 |
|----------------------|
| 二、校级管理员操作流程及工作站功能详解3 |
| (一)账号登陆与用户授权操作流程3    |
| (二)高校工作站功能详解5        |
| 1.高校信息管理6            |
| 2.高校数据中心             |
| 3 活动与赛事管理7           |
| 三、学生大创项目申报流程10       |
| (一)账号注册10            |
| (二)项目申报12            |
| (三)项目被驳回14           |
| (四)项目通过审核14          |

#### 一、目的

为产品的使用者(高校管理人员)熟悉产品的各个功能点和 日常使用提供参考。

#### 二、校级管理员操作流程及工作站功能详解

#### (一) 账号登陆与用户授权操作流程

1.进入黑龙江省高等学校教育教学数字智慧平台
 (<u>https://hlj.microton.cn/</u>)点击"Continue"进入选择身份快捷登录入口,推荐您使用谷歌浏览器。

| Hello, Mate!<br>Внанотеван, Атаанфонтарадалан<br>Нтанана<br>Нтанана<br>Компие →                                                                                                   |                                        | 龙江智脉已接受训练                                                                                                    | 东 <b>3,169</b> 次                    |
|----------------------------------------------------------------------------------------------------|----------------------------------------|----------------------------------------------------------------------------------------------------|-------------------------------------|
|                                                                                                    |                                        |                                                                                                    |                                     |
| <ul> <li>教育要询</li> <li>回务院 国发 [2018] 32号</li> <li>国务院关于推动创新创业高质量发展打造"双创"升级版的意见</li> </ul>                                                                                         | 2022-03-27                             | 国务院 国发 [2018] 32号<br>国务院关于推动创新创业高质量发展打造"双创"升级版的意见                                                                             | 2022-03-2                           |
| <ul> <li>教育要询</li> <li>回务院、 国发 [2016] 32号</li> <li>国务院关于推动创新创业高质量发展打造"双创"升级版的意见</li> <li>教育部部署2022年全国硕士研究生招生复试录取工作</li> </ul>                                                     | 2022-03-27<br>2022-03-02               | 回务账 回发 [2018] 32号<br>国务院关于推动创新创业高质量发展打造"双创"升级版的意见<br>资育部<br>教育部部署2022年全国硕士研究生招生复试录取工作                                         | 2022-03-2<br>2022-03-0              |
| <ul> <li>教育要闻</li> <li>國务院、 国发 [2018] 32号</li> <li>国务院关于推动创新创业高质量发展打造"双创"升级版的意见</li> <li>教育部部署2022年全国硕士研究生招生复试录取工作</li> <li>北京市</li> <li>关于印发《中关村国家自主创新示范区股权激励代持般专项资金管</li> </ul> | 2022-03-27<br>2022-03-02<br>2022-02-02 | 国务院 国发 [2018] 32号<br>国务院关于推动创新创业高质量发展打造"双创"升级版的意见<br>旅育部<br>教育部邮署2022年全国硕士研究生招生复试录取工作<br>北京市<br>关于印发《中关村国家自主创新示范区股权激励代持股专项资金管 | 2022-03-2<br>2022-03-0<br>2022-02-2 |

用户身份包括教育厅管理人员、高校管理人员、教师
 /学生、在库专家/特邀评委,选择"我是高校管理人员"后点击

"Continue"进入账号登录页面。

| 我是教育厅管理人员   | ●<br>我是高校管理人员 | <br>我是在库专家/特邀评委 |  |
|-------------|---------------|-----------------|--|
| Continue -+ |               |                 |  |

3.输入您的工作账号点击"Get Started"进入高校管理员工作站(登录账号为您所在的高校名称,初始密码为 a123456)。

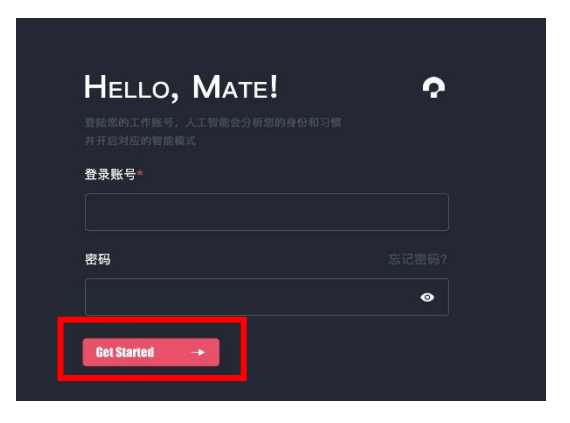

4.进入高校工作站后,鼠标移动到头像,点击授权用户管理 菜单进入用户授权管理页面。

| Ŷ |                                         |                                |                 |              | 高等学校 🍙       |
|---|-----------------------------------------|--------------------------------|-----------------|--------------|--------------|
|   |                                         |                                |                 |              | 高校工作站        |
|   | 高校工作站                                   |                                |                 |              | 授权用户管理<br>密码 |
|   | 选择相应的工作内容并继续,龙江智脑<br>您的隐私数据实时脱敏处理以保护您的] | 会学习您的使用习惯,在需要的时候提示f<br>账户信息安全。 | <b>遼审慎操作,并将</b> |              | 道出登录 日       |
|   | 高校信息管理                                  | 数線中心                           | 数据填报            | ●<br>活动与赛事管理 |              |
|   |                                         |                                |                 |              |              |

5.为方便各高校用户注册及授权管理,系统为各高校在用户 管理页面生成了"学校专属授权码",学生可凭借该授权码注册 登录个人账号,进行大创项目的申报工作。

| Ŷ               |         |      | 高等学校 🔥   |
|-----------------|---------|------|----------|
|                 |         |      |          |
| <b>175 1.3%</b> | 1222 54 | 98 0 | 15241354 |
|                 | Q. 智能筛选 |      | 导出列表     |
|                 |         |      |          |
|                 |         |      |          |

#### (二) 高校工作站功能详解

高校工作站主要包括高校信息管理、数据中心、数据填报、 活动赛事与管理四个部分,选择功能模块,点击"Continue"即可 进入相应的功能页面。本文仅针对涉及到大创项目申报的高校 信息管理、数据中心、活动赛事管理进行介绍。

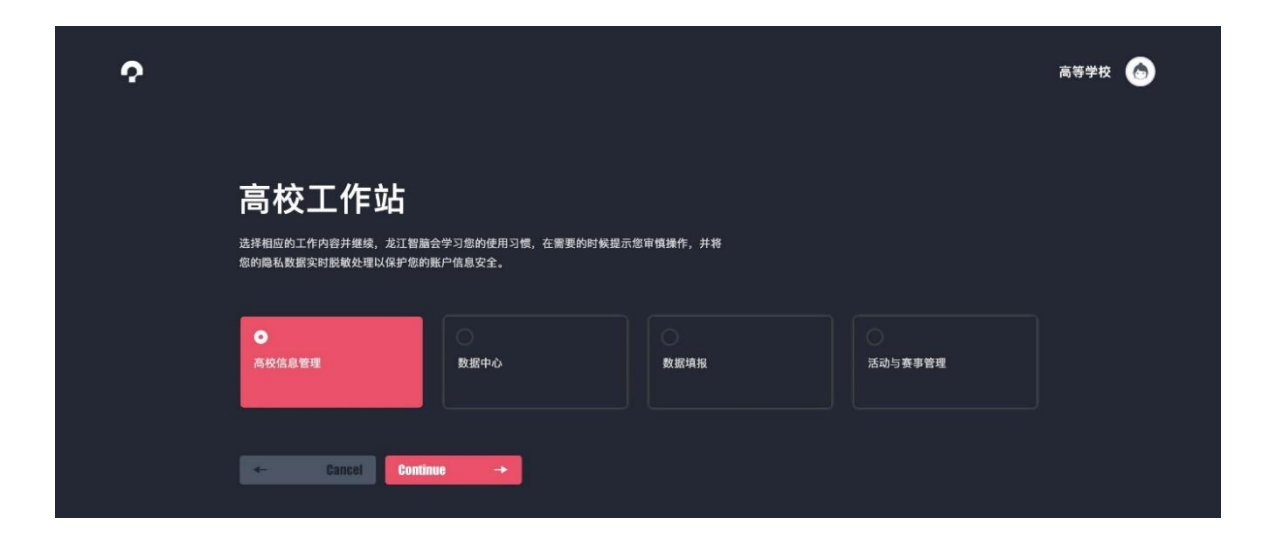

#### 1.高校信息管理

包括登录信息、高校基础信息、在校生信息、地理位置、联 系人信息、密码、登录日志七个部分,由于系统初始密码公开透 明,为了保护账号隐私安全,初次登录建议您修改密码再进行 此页面内其他信息的填报。联系人信息建议您填写账号实际管 理人的联系方式,方便教育厅及时与您取得联系。

| 高等学                    | ₩校 / <b>信息资料</b><br>学校信息并管理账户 |         |  |
|------------------------|-------------------------------|---------|--|
| 运动语题                   | 所在城乡分组                        | 城乡类型    |  |
| 高校基础信息                 | 城市                            | 主城区     |  |
| 在校生信息                  | 所在地编码                         | 所在地区划一级 |  |
| ▶ <b>地理Ш重</b><br>联系人信息 | 230103016001                  | 黑龙江省    |  |
|                        | 所在地区划二级                       | 所在地区划三级 |  |
| 登陆日志                   | 哈尔滨市                          | 南岗区     |  |
|                        | 所在地区划四级                       | 所在地区划五级 |  |

#### 2.高校数据中心

2.1 包括实时新闻、数据看板两个部分,本文仅针对涉及到 大创项目申报的大创数据看板进行介绍。

| 数据中心<br>选择相应的工作内容并继续,龙江智融会<br>密的隐私数据实时影响处理以保护您的账 | 学习您的使用习惯,在需要的时候提示您<br>户信息安全。 | 审慎操作,并将     |  |
|--------------------------------------------------|------------------------------|-------------|--|
| 实时新闻                                             | <br>互联网+数据看板                 | ●<br>大创数据看板 |  |
| - Cancel Continu                                 | +                            |             |  |

2.2 进入大创数据看板后,您可以在此页面查看项目申报 总数、参与学院数量、参与学生数量等实时数据信息。

| Ŷ                                                                                                    |                                                                |                     |                 |                |              |                                                                                                    | 857R 6                                                             |
|----------------------------------------------------------------------------------------------------|----------------------------------------------------------------|---------------------|-----------------|----------------|--------------|----------------------------------------------------------------------------------------------------|--------------------------------------------------------------------|
| 实时项目总申报数                                                                                                    |                                                                | 参与学院数<br><b>▲</b> ▲ | 参与学生数<br>16 002 | 综合争与度<br>0 98/ | 指导教师数<br>303 |                                                                                                    |                                                                    |
| 0328                                                                                                    | 5 5                                                            |                     | 10,902          | 0.3%           | 200          |                                                                                                    | 185                                                                |
|                                                                                                    |                                                                |                     |                 |                |              | 215 555                                                                                                    | T                                                                  |
| 00                                                                                                    | $\frown$                                                       | -21                 |                 |                |              |                                                                                                    |                                                                    |
|                                                                                                    |                                                                | THE STREET          |                 | and the second |              |                                                                                                    |                                                                    |
|                                                                                                    |                                                                |                     |                 |                |              | ●★─ ●★二 ●                                                                                                    | • <del>,</del> , , , , , , , , , , , , , , , , , ,                 |
| 項目申报數实时排行                                                                                                    | 2825                                                           |                     |                 | a ha i         |              | 学生参与度实时排行                                                                                                    |                                                                    |
|                                                                                                    |                                                                |                     | ~~              |                |              |                                                                                                    |                                                                    |
| 1 外国语学院                                                                                                    | 5,982 🍝                                                        |                     |                 | 1. 10          |              | 1 数学与信息科学学院                                                                                                    | 82,33% 📥                                                           |
| 2 数学与信息科学学院                                                                                                    | 3,726                                                          |                     | 8               | 10 11          |              | 2 材料科学与工程学院                                                                                                    | 01.055                                                             |
| The second location of the second location of                                                                         | 1.388 🔺                                                        |                     |                 |                |              | 3 环境与化学工程学院                                                                                                    | 78.83%                                                             |
| 3 测试与光电工程学院                                                                                                    |                                                                |                     |                 |                |              |                                                                                                    |                                                                    |
| 3 期或与尤吧工程学院<br>4 经济管理学院                                                                                               | <b>3.267</b> 🛎                                                 |                     |                 |                | al a         | 4 航空制造工程学院                                                                                                    | 78.52%                                                             |
| 3 調電与尤电工程学院<br>4 经济管理学院<br>5 数学与信息科学学院                                                                                | 3.267 🗻                                                        |                     |                 |                |              | <ul> <li>4 航空制造工程学院</li> <li>5 信息工程学院</li> </ul>                                                                                                    | 78.575<br>76.875 🔺                                                 |
| 3 加以与光电工程学院<br>4 经济管理学院<br>5 数学与信息科学学院<br>6 材料科学与工程学院                                                                 | 2,267 🔺<br>2,863<br>2,864                                      |                     |                 |                | Sil          | 4 航空制造工程学院<br>5 信息工程学院<br>6 外国语学院                                                                                                    | 78.52%<br>76.52%                                                   |
| <ol> <li>3 展立与元电上根学院</li> <li>4 经济管理学院</li> <li>5 数学与信息科学学院</li> <li>6 材料科学与工程学院</li> <li>7 环绕与化学工程学院</li> </ol>      | 2.257 🔺<br>2.813<br>2.864<br>2.564 🔺                           |                     |                 |                |              | <ol> <li>航空制造工程学院</li> <li>信息工程学院</li> <li>外国语学校</li> <li>数学与信息科学学校</li> </ol>                                                                               | 78.525<br>76.825 -<br>75.805 -<br>73.445 -                         |
| 3 展立与元电上根学校           4 经济管理学院           5 数学与信息科学学校           6 材料科学与工程学校           7 环绕与化学工程学校           8 航空制造工程学校 | 3,287 🔺<br>3,883<br>2,884<br>2,584 🔺<br>2,584                  |                     | Э вела          |                | 3/1/         | 4         航空制造工程学院           5         信息工程学院           6         外国语学校           7         数学与信息科学学校           8         第ば与光电工程学校                          | 78.575<br>76.875 A<br>76.895 A<br>78.495 A<br>48.815               |
| 3 第二5元年1.4798<br>4 紀治費理学院<br>5 数学与信息科学学院<br>6 材料科学与江田学院<br>7 环点与化学工程学院<br>8 航空知道江程学院<br>9 佐島江程学院                      | 2287 A<br>3,883<br>2,884<br>2,584 A<br>2,384<br>2,384<br>2,232 |                     | 🗩 вела          |                |              | 4         航空制道工程学校           5         信息工程学校           6         外面通学校           7         数学与信息科学学校           8         第ば与光电工程学校           9         软件学校 | 78.575 A<br>76.875 A<br>73.495 A<br>73.445 A<br>48.015<br>38.375 A |

3 活动与赛事管理

3.1 选择大创项目管理模块,点击"Continue"进入大创项目 管理功能页面。

| 活动与赛事管理<br><sup>选择相应的工作内容并继续,龙江智脑会学习您的使用习惯,在需要的时候提示您审慎操作,并将<br/><sup>您的确私数据实时脱敏处理以保护您的账户信息安全,</sup></sup> |
|----------------------------------------------------------------------------------------------------|
| ●<br>互联网+项目管理<br>大的项目管理                                                                                   |
| - Cancel Continue -                                                                                       |

3.2 高校管理员可在此页面查看申报的项目,对项目进行批量审核,并执行通过、驳回、终止等操作,被驳回的项目可以重

新修改并申报,终止的项目则无法再进行申报。

通过审核的项目将由校级管理员设置项目排序码后推荐至 省厅审核,可推荐数量将按照《2022年黑龙江省普通本科高校 大学生创新创业训练计划项目推荐限额分配表》进行匹配,学 校申报项目总数至少为该校规定推荐省级项目数量的2倍, 如申报数量不足,将按比例核减各校推荐省级项目数量。

| Ŷ        |         |      |        |               |                        |       |         | 高等学校   | 2 💿  |
|----------|---------|------|--------|---------------|------------------------|-------|---------|--------|------|
|          |         |      |        |               |                        |       |         |        |      |
| 1        | 0       | 0    | 全部     |               | 全部                     | 全部    |         | 全部     |      |
|          |         |      |        |               |                        |       |         |        |      |
| 请搜索项目名称、 | 主持人姓名   | 搜索一下 | 批量设置   | Q 查询筛;<br>置级别 | <sup>达数据</sup><br>批量推荐 | 批量审核  |         |        |      |
| □ 序号 项目编 | 音号 項目名称 |      | 項目类型   | 项目级别          | 项目类别                   | 第一主持人 | 项目状态    | 设置排序/1 | 其他操作 |
| □ 1      | 测试数据    |      | 创新训练项目 |               | 一般项目                   | 张三    | 学校审核项目通 | iz 🖊   | 更多~  |
|          |         |      |        | 上一页 1         | 下一页                    |       |         |        |      |

省厅将对审核通过的项目进行专家评审,同时对项目进行 级别(国家级重点支持领域项目,国家级一般项目,省级一般项 目,省级指导项目)和经费的设置,校级管理员可对未设置级别 的项目进行级别(校级)设置和对所有项目进行经费设置。

项目在设置级别经费后,学生账号需重新进入申报页面对 项目进行经费完善操作。

#### 3.3 项目状态操作对照表:

| 项目状态                   | 对应业务操作                             |
|------------------------|------------------------------------|
| 等待学校审核项目               | 学生已提交项目,待学校审核                      |
| 学校审核项目驳回               | 学校驳回项目,需学生重新修改提交                   |
| 学校审核项目终止申报             | 学校终止项目申报,对应项目无法再提交申报               |
| 学校审核项目通过,待设<br>置排序码并推荐 | 学校审核通过项目,等待学校对项目设置排序码并推<br>荐到省厅    |
| 已推荐省厅,待省厅审核            | 已将项目推荐到省厅,等待省厅审核                   |
| 省厅审核项目驳回               | 省厅驳回项目,需学生重新修改提交,学校重新审核<br>推荐      |
| 省厅审核项目终止申报             | 省厅终止项目申报,对应项目无法再提交申报               |
| 省厅审核通过,等待省厅<br>设置级别经费  | 省厅审核项目通过,等待省厅进行项目评审,并设置<br>项目级别和经费 |
| 等待校级设置级别经费             | 省厅已设置项目级别和经费,待学校确认并设置校级<br>和经费     |
| 等待学生完善经费               | 学校已确认级别和经费,等待学生重新进入申报页面<br>完善经费    |
| 项目申报完成                 |                                    |

#### 三、教师/学生大创项目申报流程

学生需根据高校管理员提供的学校专属授权码进行账号的 注册,并进行后续的项目申报、修改、分配预算经费等工作,请 各位即将进行项目申报的同学,在账号注册前与高校管理员联 系,请高校管理员提供注册用学校专属授权码。

(一) 账号注册

1.进入黑龙江省高等学校教育教学数字智慧平台
 (<u>https://hlj.microton.cn/</u>)点击"Continue"进入身份快捷登录快捷
 入口,推荐您使用谷歌浏览器。

| <b>?</b>                                                                                  |            |                                                 |                |
|-------------------------------------------------------------------------------------------|------------|-------------------------------------------------|----------------|
| Hello, Mate!<br>Валартана. Атмико околована<br>и тазивания<br>Солятие →                   |            | 龙江智施已接受训练                                       | <b>3,169</b> 次 |
| <ul> <li>教育要闻</li> <li>国务院 国发 [2018] 32号</li> <li>国务院关于推动创新创业高质量发展打造"双创"升级版的意见</li> </ul> | 2022-03-27 | 回务账 回发【2018】32号<br>国务院关于推动创新创业高质量发展打造"双创"升级版的意见 | 2022-03-27     |
| 教育部<br>教育部部署2022年全国硕士研究生招生复试录取工作                                                          | 2022-03-02 | <sub>欲育部</sub><br>教育部部署2022年全国硕士研究生招生复试录取工作     | 2022-03-02     |
| 北京市                                                                                       |            | 4.5a                                            |                |
| 关于印发《中关村国家自主创新示范区股权激励代持股专项资金管                                                             | 2022-02-20 | 关于印发《中关村国家自主创新示范区股权激励代持股专项资金管                   | 2022-02-20     |

2. 用户身份包括教育厅管理人员、高校管理人员、教师

/学生、在库专家/特邀评委,选择"我是学生/教师"后点击 "Continue"进入账号授权页面。

填写高校管理员提供的授权码,点击"审验授权码"
 系统将审验授权码,并根据授权码将注册账号与学生所在高校进行匹配。

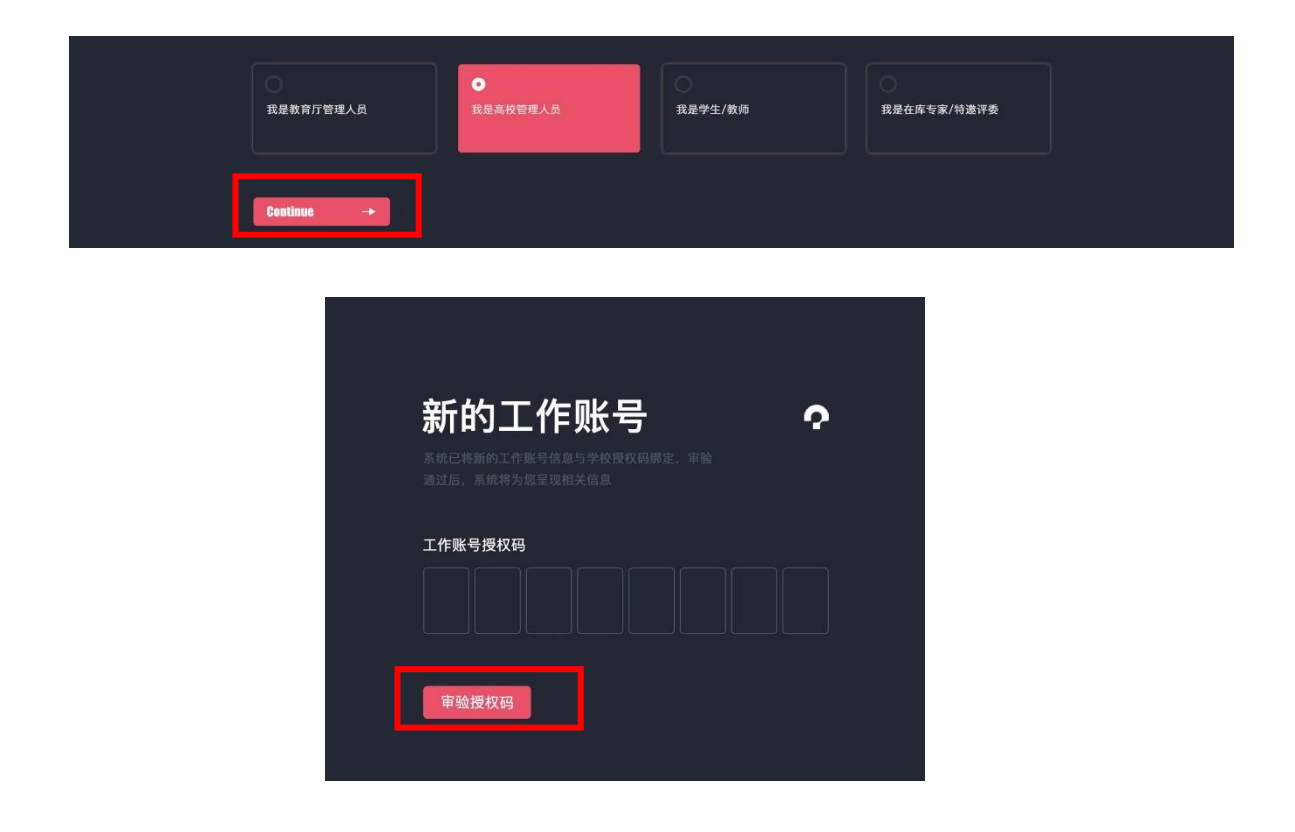

4. 授权码审验成功后进入账号注册页面,申报用户需要填写个人信息、手机号并设置账号密码,手机号将作为唯一登录账号,密码由 6-18 位的字母和数字组成。身份请选择学生,其他身份无法申报项目。

| 您正在获取该<br>高等学校   | 滚高校工作账号:             |
|------------------|----------------------|
| ∞的姓名*<br>□       | 您的身份证号*              |
| 请选择所在学院          | 请选择您的身份              |
| 您的手机号            | 设置密码                 |
| 您的手机号将作为您的登陆账号使用 | 6-18位字母和数字组成,支持英文大小写 |

(二)项目申报

1. 账号创建完毕后进入学生工作站页面,可选择相应的工作内容,包括个人信息管理、大创项目申报。

| 学生工作站       |                                   |  |  |
|-------------|-----------------------------------|--|--|
| 个人信息管理      | ●<br>2022年黑龙江省大学生创新创<br>业训练计划项目中报 |  |  |
| Continue ·> |                                   |  |  |

2. 进入大创项目申报页面后,学生最多可以创建四个项目,但最终只能选择一个项目报名。

| Ŷ |                                                              |                                                                      |                                       |          |  |
|---|--------------------------------------------------------------|----------------------------------------------------------------------|---------------------------------------|----------|--|
|   | <b>黑龙江省大学</b><br>因网站提高安全问题等级排造,项目所将:<br>考考"="),诸仔细核查并增改后用提文。 | 生创新创业训练<br><sup>5的内容白括某些英文字母或特殊字符将号<br/><sup>台思带来不便数请设新。</sup></sup> | 东计划项目申<br><sup>致无法通过铁验(如问号"? *、</sup> | 报        |  |
|   | 创新训练项目 面<br>                                                 | <ul> <li>● ● ● ● ● ● ● ● ● ● ● ● ● ● ● ● ● ● ●</li></ul>             | 一                                     | 的建一个新的项目 |  |
|   | ← Cancel                                                     |                                                                      |                                       |          |  |

3.点击其中一个项目进入项目信息填报页面,依次完成项目基础信息、项目团队成员与指导教师、立项依据等内容的填写,填写完毕后点击"Continue"保存项目。

| STEP1 项目基础信息 - | STEP 2 项目成员与指导教师 | STEP 3 立项依据 |
|----------------|------------------|-------------|
|                |                  |             |

 返回项目列表选择已创建完成的项目进行项目申报,申 报的项目将会同步至校级管理员处进行审核。

(三)项目被驳回

审核后被校级管理员驳回的项目将会获得修改并重新申报 的机会,学生可进入被驳回的项目详情对项目基础信息、项目 团队成员或指导教师、立项依据等内容进行完善修改,修改成 功后返回项目列表重新申报。

| Ŷ                                                  |                                                             |                   |          |  |
|----------------------------------------------------|-------------------------------------------------------------|-------------------|----------|--|
| 黑龙江省大                                              | 学生创新创业训                                                     | 练计划项目申            | 报        |  |
| 因两处底向支王问题守双相高,身等号"="),请仔细核查并修改后<br>创新训练项目 <b>〔</b> | 自/开填与时//省包/点坐运交之子切或行床子付待;<br>再提交。给您带来不便敬请谅解。<br>创业实践项目 1000 | ¥3X元法避过权容(如问亏 ? 、 |          |  |
| ──能须目<br>基于卷积神经网络的图像处<br>理方法                       | 量点支持领域项目<br>基于大阳能动力的大气质量<br>监测无人飞艇                          |                   |          |  |
| 报名参赛                                               | 报名参赛                                                        | 创建一个新的项目          | 创建一个新的项目 |  |
| encel Cancel                                       |                                                             |                   |          |  |

(四)项目通过审核

项目审核通过,确定立项后,学生需重新进入申报页面, 根据分配的项目总预算进行分项经费的填报,填报完成后,本 次大创项目申报结束。